# Zoom 操作マニュアル(簡易版)

\*このマニュアルは簡易版です。

\*Zoom ミーティングでよく使う機能などを紹介します。

- \*ミーティングへの参加方法や、マイク・カメラの設定等については「令和4 度秋田県介護支援専門員研修 オンライン研修受講の手引き」でご確認くだ さい。
- \*主に PC 向けに作成しておりますので、スマートフォンやタブレットでは異なる表示となる場合がございます。
- \*Zoomのバージョンによっても表示が異なる場合がございます。

社会福祉法人秋田県社会福祉協議会 介護支援専門員養成事業担当

#### 1 名前の変更

オンライン研修の円滑な進行及び出席状況確認のため、受講の際は Zoom ミーティングの 画面上に表示される名前を、受講決定番号と氏名に設定してください。 例:509999 介護太郎

自分が映っている画面の枠内を右クリック→名前の変更をクリック→受講決定番号と氏名 を入力→OK をクリック

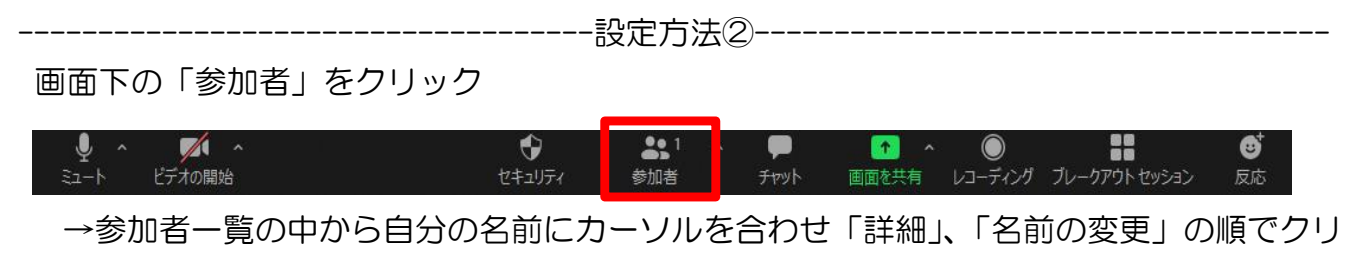

ック→受講決定番号と氏名を入力→OK をクリック

#### 2 挙手、反応(リアクション)

講師が皆さんに挙手やリアクションをお願いすることがあります。 その場合は、反応機能を使って反応してください。

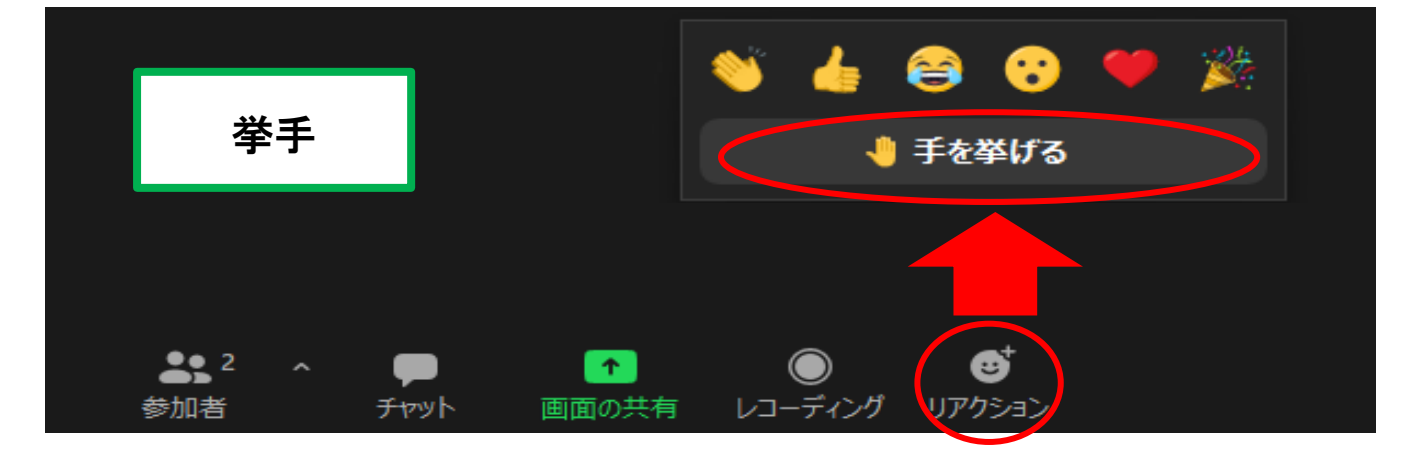

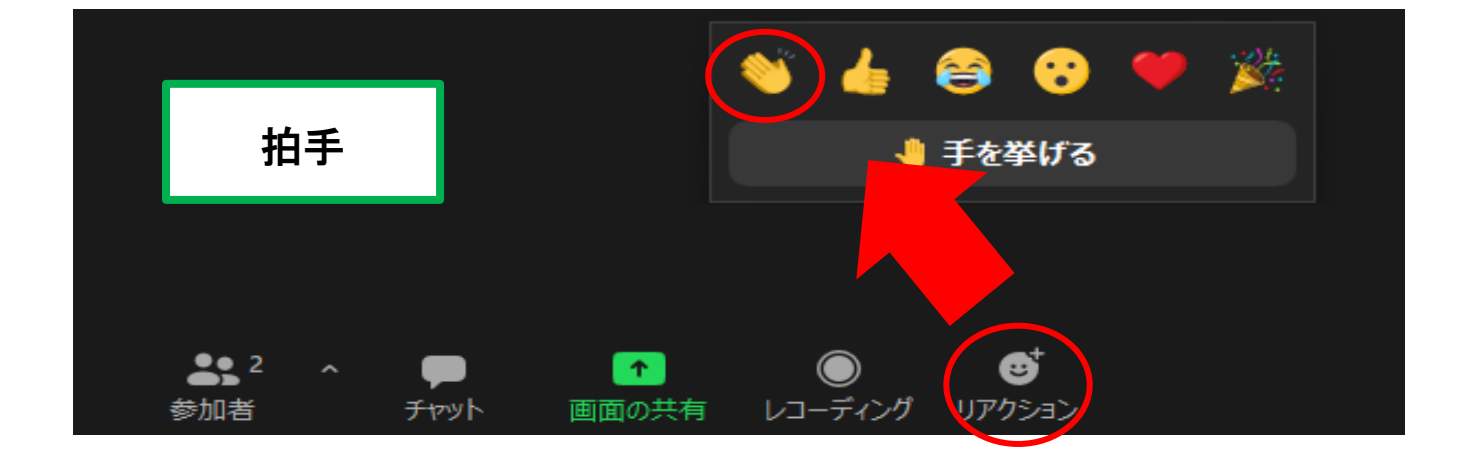

## 3 ビューモードの切り替え

Zoomには様々なビューモードがあります。画面右上の「表示」をクリックすると切り替えができますので、見やすいモードで受講してください。

画面共有なしの場合

スピーカービュ … 発言者が大きく映ります

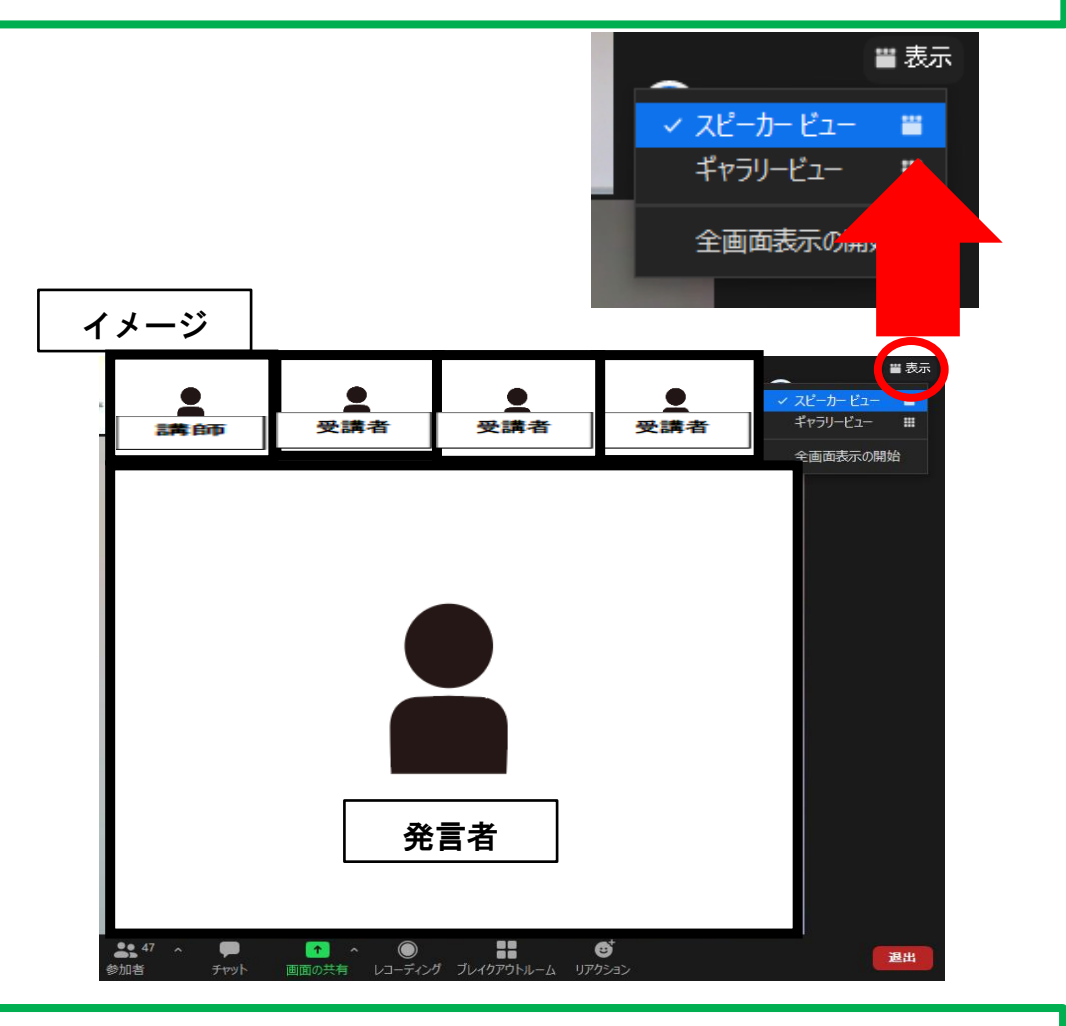

ギャラリービュー … 参加者が均等に映ります

| イメージ |     |                       |                           |             | 雛 表示          |
|------|-----|-----------------------|---------------------------|-------------|---------------|
|      |     |                       |                           |             | スピーカー ビュー 🛛 🞬 |
|      | •   | •                     | •                         |             | ✓ ギャラリービュー 🗰  |
|      | 受講者 | 講師                    | 受講者                       | 受講者         | 全画面表示の開始      |
|      | •   |                       | •                         | •           |               |
|      | 受講者 | 受講者                   | 受講者                       | 受講者         |               |
|      | •   | •                     | •                         | •           |               |
|      | 受講者 | 受講者                   | 受講者                       | 受講者         | 1/2           |
|      |     |                       |                           |             |               |
|      | 受講者 | 受講者                   | 受講者                       | 受講者         |               |
|      |     |                       |                           |             |               |
|      | 受講者 | 受講者                   | 受講者                       | 受講者         |               |
|      |     | へ ■ ↑ へ<br>チャット 画面の共有 | ● ■<br>レコーディング ブレイクアウトルーム | ●<br>しアカミョン | 遷出            |

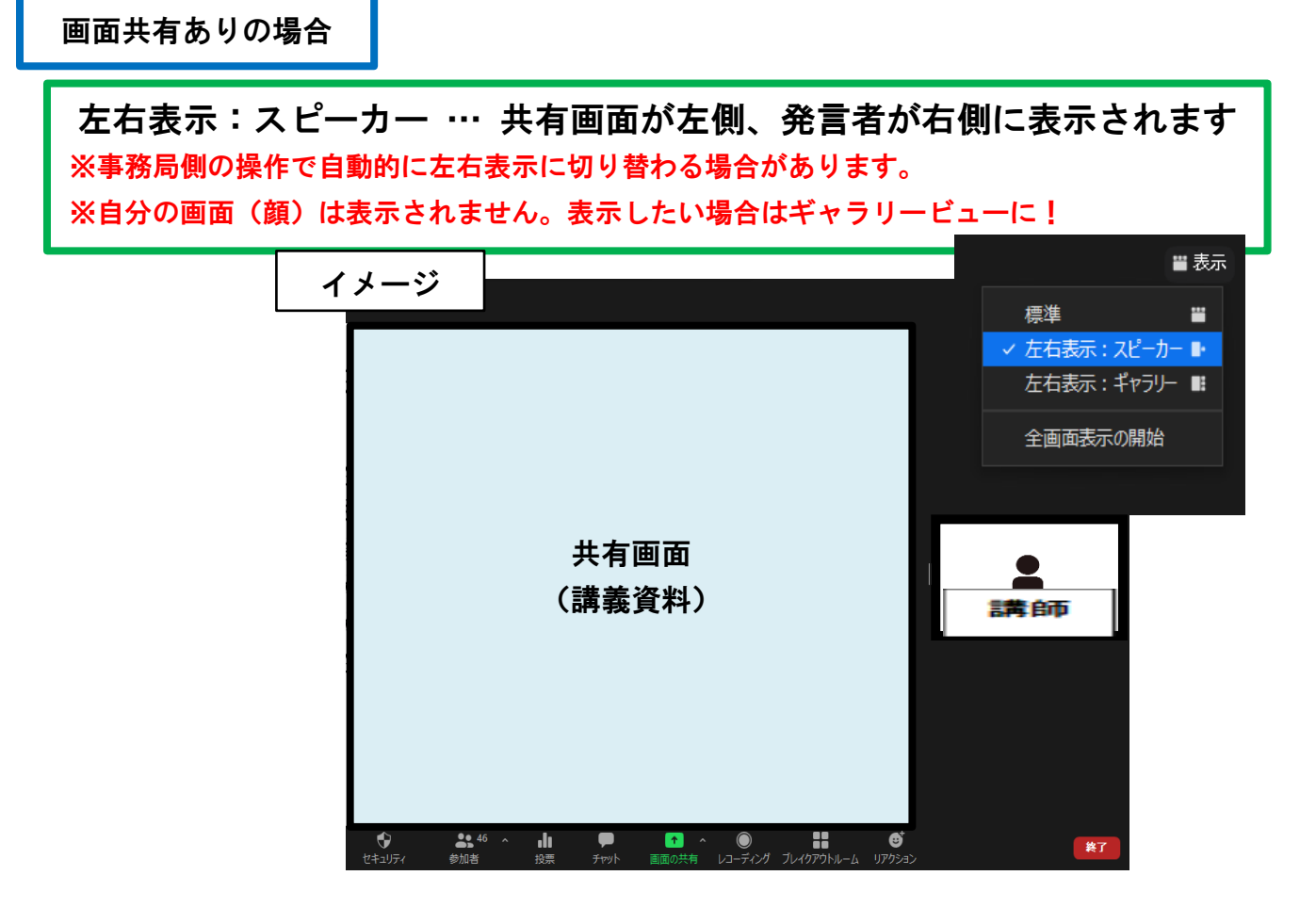

左右表示:ギャラリー ··· 共有画面が左側、参加者が右側に表示されます ※自分のビデオが正しく映っているか確認したい場合などはギャラリービューにしてください。

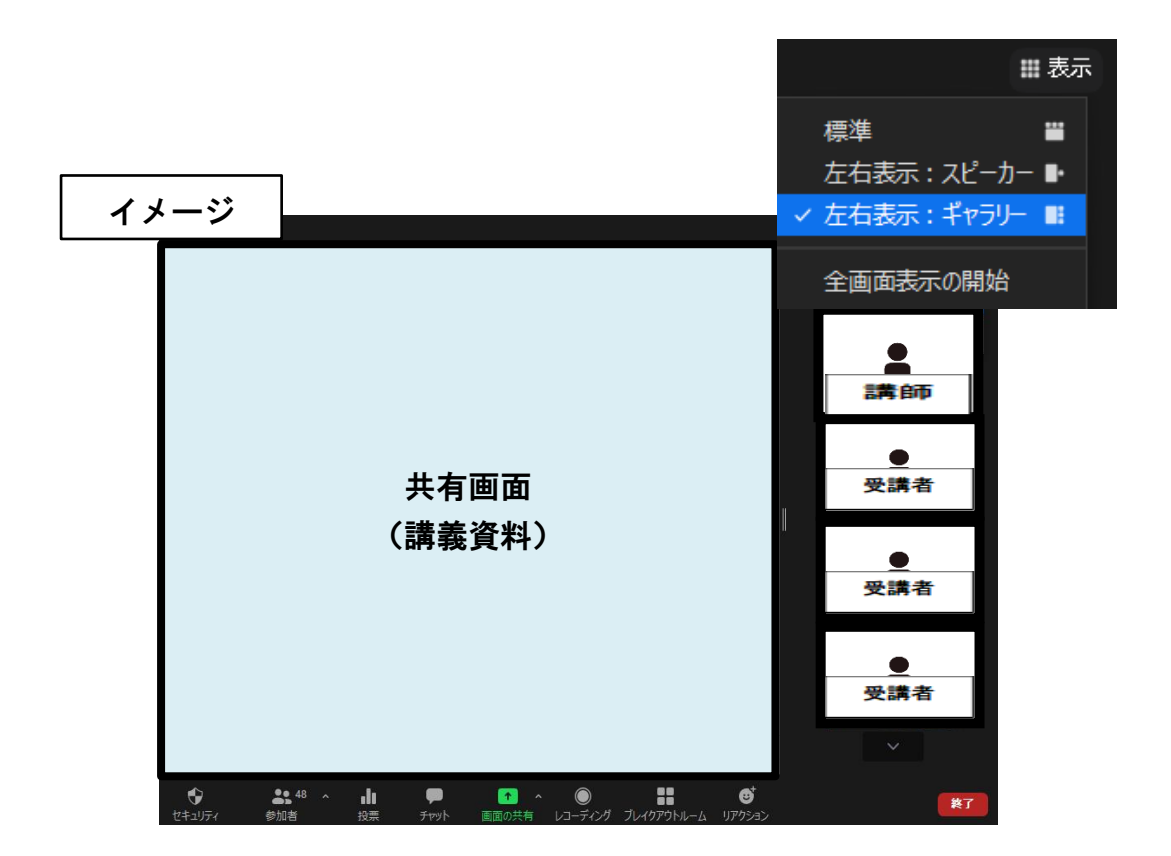

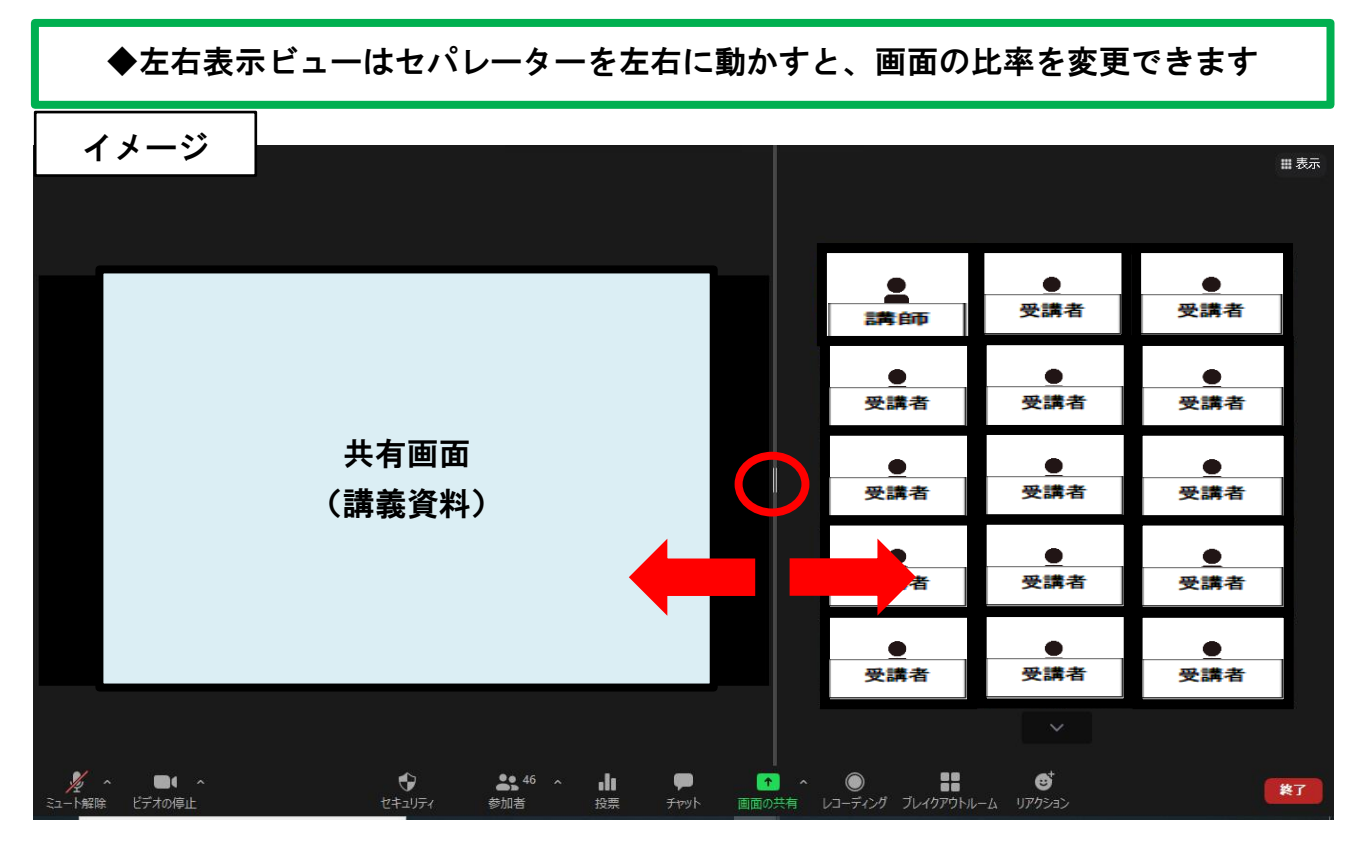

4 チャット

講師の質問に答える場合や、問題が発生し事務局に連絡をしたい場合は、チャット機能で メッセージのやりとりが可能です。

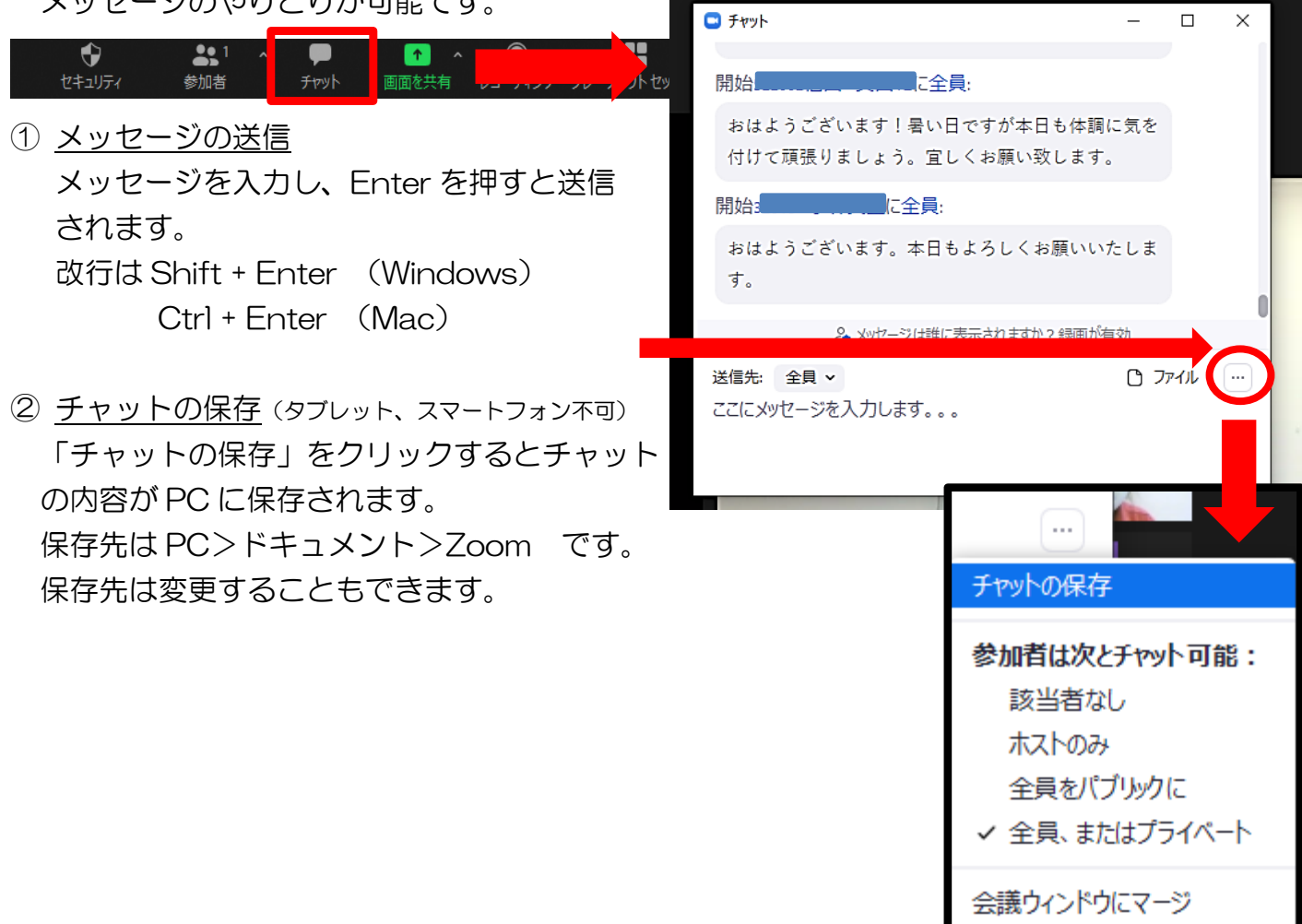

ファイルの保存(タブレット、スマートフォン不可) 講師がチャットに資料データを送信する 場合があります。 保存する場合はデータタイトルをクリック して、保存先を選択します。 ※チャットを保存しただけではファイルの 保存は出来ませんのでご留意ください。 ※一括保存はできませんので、ファイルが 複数ある場合は、個々に保存が必要です。

| <ul> <li>チャット</li> </ul>                                   | _ |       | ×  |  |  |  |  |  |  |
|------------------------------------------------------------|---|-------|----|--|--|--|--|--|--|
| します。                                                       |   |       |    |  |  |  |  |  |  |
| 開始講師/                                                      |   | 01:39 | PM |  |  |  |  |  |  |
| 2021研修資料slide2.pdf<br>1018.37 KB                           |   |       |    |  |  |  |  |  |  |
| 2、メッセージは誰に表示されますか?録画が有効                                    |   |       |    |  |  |  |  |  |  |
| 送信先: 事務局3 - <mark>(ダイレクトメッセージ)</mark><br>ここにメッヤージを入力します。。。 | Ċ | ファイル  |    |  |  |  |  |  |  |
|                                                            |   |       |    |  |  |  |  |  |  |

## 5 ブレイクアウトセッション

参加者を分割し、少人数の話し合いが可能になる機能です。主に、グループワークで使用 します。ブレイクアウトルーム内でチャットを使うこともできます。

事務局がグループ分けをしてブレイクアウトルームへの招待をすると、次のように表示されますので、「参加」をクリックしてください。

| 😑 ブレイクアウトルーム               | ×         |       |
|----------------------------|-----------|-------|
| 事務局があなたを <u>ルーム11</u> への参加 | に招待しています  |       |
|                            | この番号はグループ | プ番号です |
| 参加                         | 後で        |       |

#### 6 レコーディングの了解

記録のため、ホスト(主催)側でミーティングをレコーディングさせていただきます。ホ ストがレコーディングを開始すると以下のメッセージが表示されますので、「了解」をクリ ックしてください。

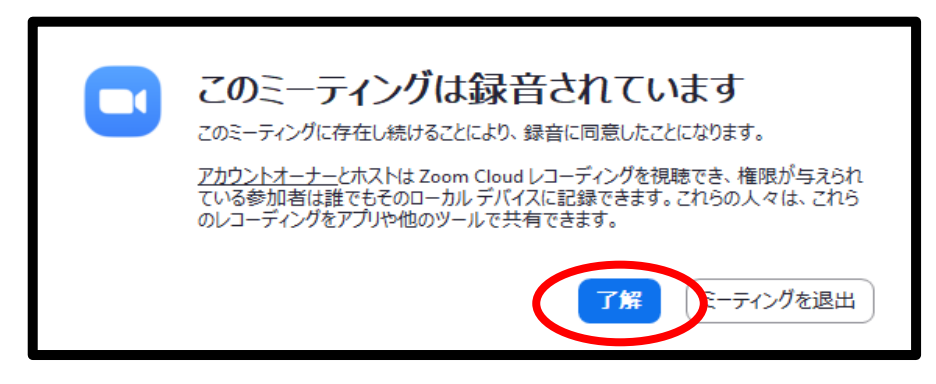

## 7 トラブル時の連絡先

Zoomに接続できない等のトラブルが発生した場合は、以下の連絡先にご連絡ください。 <連絡先(研修当日用)>

080-2846-6161